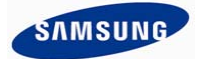

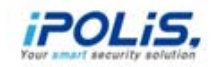

## Zastosowanie kamer – Edge Storage

# Przewodnik realizacji nagrywania na kartach pamięci zainstalowanych w kamerach sieciowych Samsung

### Spis treści:

- Co to jest Edge Storage?
- Jak należy wykorzystywać Edge Storage?
- Korzyści, ograniczenia, ważne aspekty

### <u>Rejestracja w kamerze – instrukcja krok po kroku</u>

- Krok 1: Podłączanie kamery i instalacja karty pamięci SD
- Krok 2: Wyszukiwanie kamer w sieci i logowanie do kamery
- Krok 3: Konfiguracja profilu nagrywania
- Krok 4: Konfiguracja nagrywania po wystąpieniu zdarzenia
- Krok 5: Włączanie rejestracji na karcie pamięci SD
- Krok 6: Odtwarzanie z wykorzystaniem Samsung Smart Viewer 4.0
- Obsługiwane modele kart SD

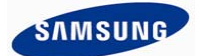

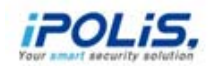

# ♦ <u>Co to jest Edge Storage</u>?

- Edge Storage polega na zapisywaniu danych video / audio wytworzonych przez kamerę sieciową w urządzeniach sieci Ethernet i zapewnieniu zdalnego dostępu do tych danych.
- Przestrzeń pamięci dla danych video / audio to najczęściej karta pamięci SD zainstalowana w danej kamerze sieciowej.
- Technika Edge Storage może być wykorzystywana zamiast ciągłej transmisji danych video / audio, po przez sieć tworzącą infrastrukturę połączeniową, do centralnego miejsca rejestracji jakim jest np. rejestrator sieciowy (NVR). Można ją również wykorzystywać jako zapasowe archiwum w stosunku do rejestracji centralnej wykorzystywane w przypadku awarii sieci przesyłania danych.
- Nagrywanie materiału w kamerze to przykład zdecentralizowanego podejścia do organizacji miejsca przechowywania nagrań w systemach monitoringu. Archiwum jest rozproszone między wiele urządzeń (najczęściej kart SD) i jest przeciwieństwem rozwiązań zcentralizowanych takich jak rejestratory sieciowe czy cyfrowe (NVR, DVR).

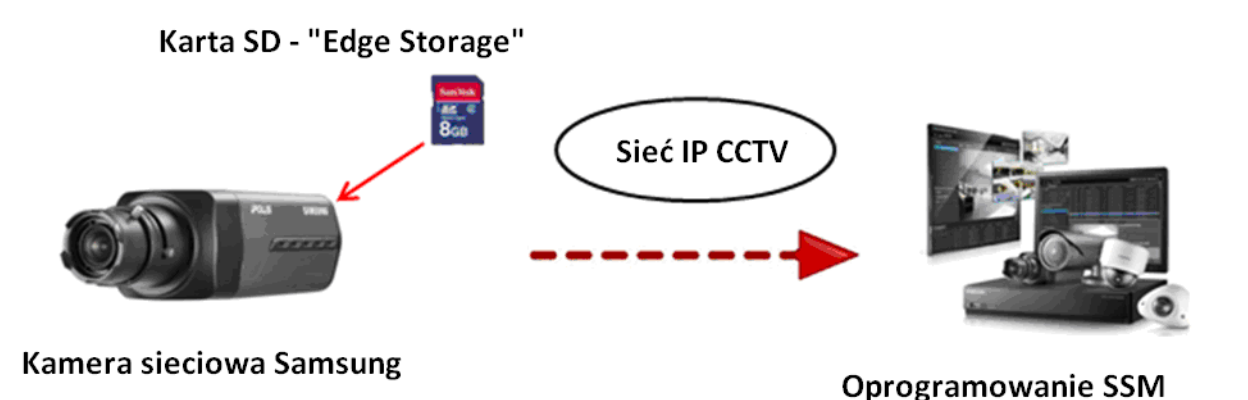

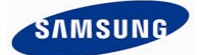

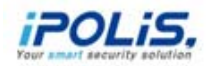

# ♦ Jak można wykorzystać Edge Storage?

- Edge Storage może zostać wykorzystane w wielu różnych zastosowaniach na wielu tzw. rynkach wertykalnych.
- W szerszym rozumieniu, technika Edge Storage może wyeliminować potrzebę wykorzystania rejestratora sprzętowego DVR, NVR lub opartego o komputer PC w celu rejestracji materiału video.
   Umożliwia to wprowadzenie znacznych oszczędności przy instalacji małych systemów nadzoru wizyjnego.
- W instalacjach gdzie zastosowanie DVR, NVR lub komputera PC do rejestracji nie jest wymagane, można wykorzystać do tego celu pamięć w kamerach. Dostęp do zgromadzonego materiału możliwy będzie z wykorzystaniem oprogramowań Samsung Smart Viewer 4.0 lub SSM (Samsung Security Manager).
- Technika Edge Storage jest również bardzo użyteczna w przypadku awarii połączeń sieciowych. W takim przypadku dane video i audio są zapisywane na karcie pamięci SD zainstalowanej w kamerze sieciowej.
   Po usunięciu awarii nagrania mogą zostać przejrzane zdalne za pomocą oprogramowania SSM.
- Edge Storage jest również bardzo użyteczne, gdy dostępne pasmo sieciowe jest niestabilne lub ograniczone. Podobnie jest to opisano powyżej, nagrania video i towarzyszącego mu audio są przechowywane na karcie pamięci SD i dostępne zdalne za pomocą oprogramowania SSM.
- Edge Storage może również być wykorzystane do nagrywania zdarzeń takich jak detekcja ruchu, detekcja audio czy sabotaż kamery, które mogą być dodatkowo zgłaszane do SSM lub raportowane z wykorzystaniem poczty elektronicznej.
- W Edge Storage możliwe jest wykorzystanie nagrywania Pre- i Post-alarmowego z niezależną konfiguracją czasu rejestracji przed i po zdarzeniu.

SAMSUNG TECHWIN

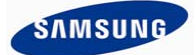

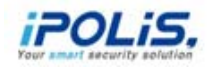

## ♦ Korzyści, Ograniczenia, Ważne aspekty

#### Korzyści:

- W przypadku awarii lub niestabilności sieci nagrywanie odbywa się w kamerze w sposób niezakłócony. W takim przypadku problemy dotyczą jedynie podglądu na żywo i nagrywania centralnego.
- Technika Edge Storage przychodzi z pomocą, gdy pasmo sieciowe dostępne na danym obiekcie jest znacznie ograniczone. Nie występuje potrzeba ciągłego przesyłania strumienia video w celu jego rejestracji.
- Edge Storage pozwala na budowę systemu nadzoru wizyjnego bez instalowania NVR lub DVR. Znacznie obniża to koszty instalacji systemu CCTV.

#### Ograniczenia:

- Jeśli kamera zostanie ukradziona, to stracone zostaną również nagrania jakie zostały w niej zapisane, chyba że zapis odbywał się również na centralnym rejestratorze.
- Jeśli kamera była zasilana wyłącznie z przełącznika sieciowego (zasilanie PoE), który utracił zasilanie, to nagrywanie nie będzie miało miejsca. Takiej sytuacji można zapobiec stosując lokalne zasilanie kamery.

#### Ważne apsekty:

Prędkość zapisu na karcie pamięci SD: Jeśli prędkość zapisu/odczytu danych na karcie pamięci SD nie jest wystarczająca, to mogą pojawić się przerwy w nagraniach. Przed zastosowaniem karty pamięci SD należy sprawdzić ten parametr techniczny.

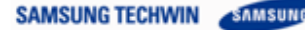

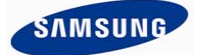

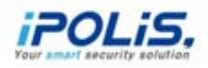

|                                         | Klasa    | Minimalna szybkość pracy |  |  |  |  |
|-----------------------------------------|----------|--------------------------|--|--|--|--|
| zapisu/odczytu z<br>karty pamięci SD    | Class 2  | 2MB/sec = 16Mbs          |  |  |  |  |
| ,,,,,,,,,,,,,,,,,,,,,,,,,,,,,,,,,,,,,,, | Class 4  | 4MB/sec = 32Mbps         |  |  |  |  |
|                                         | Class 6  | 6MB/sec = 48Mbps         |  |  |  |  |
|                                         | Class 10 | 10MB/sec = 80Mbps        |  |  |  |  |

#### Typ kart pamięci SD:

Karta pamięci SD jest pamięcią typu flash często wykorzystywaną jako nośnik danych w telefonach komórkowych, kamerach cyfrowych oraz innych przenośnych urządzeniach cyfrowych. Kamery sieciowe Samsung wykorzystują karty pamięci SD do zapisu danych video. Poza kartami pamięci SD obsługiwane są również karty pamięci SDHC (SD wysokiej pojemności) o większej pojemności niż karty SD. Pewne modele kamer obsługują karty pamięci typu micro SD.

Nowe modele kamer z WN3 obsługują również karty typu SDXC (SD o zwiększonej pojemności).

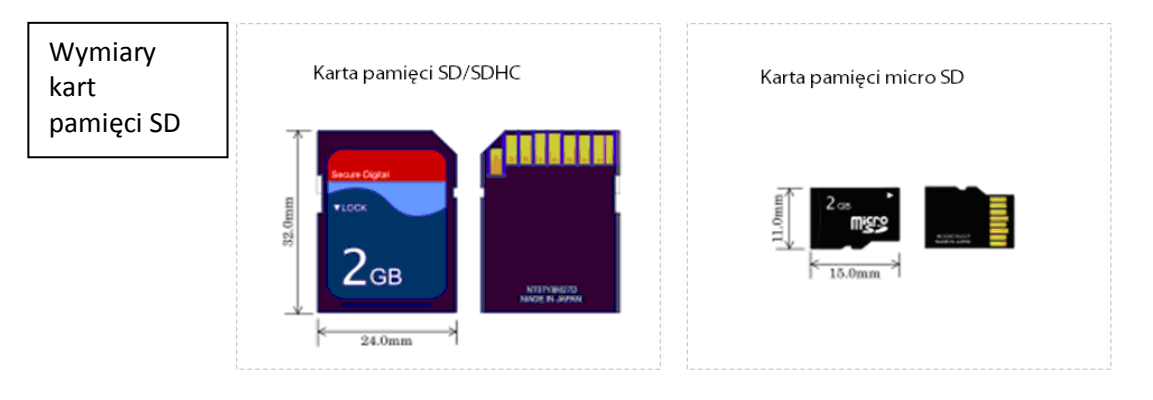

#### Wkładanie karty pamięci:

Po włożeniu karty pamięci SD włącz zasilanie kamery, by sprawdzić czy karta funkcjonuje poprawnie, co zasygnalizuje wskaźnik na tylnym panelu kamery. Jeśli karta pamięci funkcjonuje poprawnie wskaźnik SD zapali się. Jeśli wskaźnik miga oznacza to, że karta nie została włożona poprawnie, posiada niewystarczającą ilość wolnej przestrzeni lub pojawił się problem podczas nagrywania . Jeśli wskaźnik SD jest wyłączony oznacza to, że kamera nie jest zasilana prawidłowo, jest w trakcie uruchamiania, karta SD nie została włożona lub nie została skonfigurowana do zapisu.

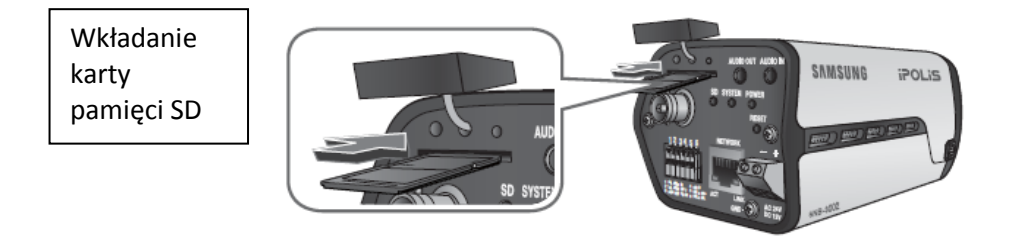

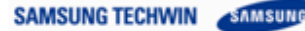

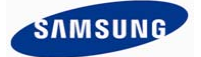

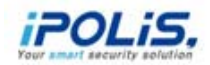

#### > Zalecane dane techniczne:

Kamery sieciowe Samsung obsługują typowe karty pamięci SD. Zaleca się stosowanie kart spełniających poniższe parametry:

- Zalecani producenci: SanDisk, Transcend, Samsung
- Pojemność: 2 ~ 32 GB (kamery z WN3 obsługują standard SDXC, który umożliwia wykorzystywanie kart o pojemności powyżej 64 GB)
- Prędkość zapisu/odczytu: więcej niż 10 Mbps, minimalna klasa: 6 lub wyższa

### ♦ Nagrywanie w kamerze – przewodnik krok po kroku

#### Krok 1: Podłączanie kamery i wkładanie karty SD

- > Podłącz kamerę do sieci za pomocą kabla Ethernet i włóż kartę SD.
- Karta SD jest wkłada w gniazdo widoczne po zdemontowaniu, za pomocą małego śrubokręta, pokrywki zabezpieczającej.

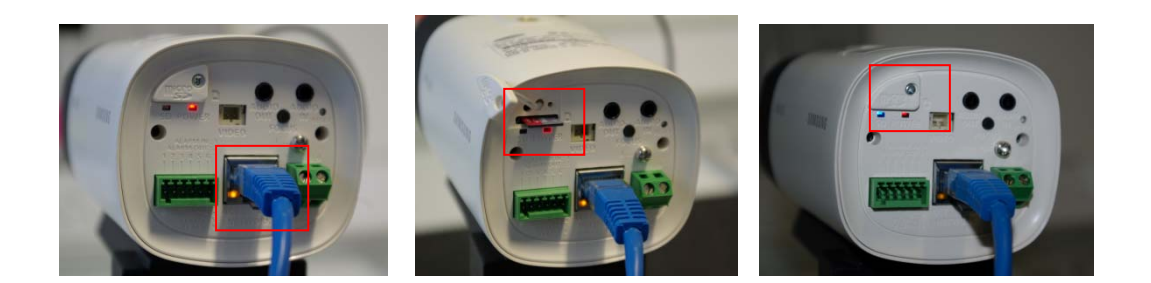

Ieśli na karcie SD załączone zostanie zabezpieczenie przed zapisem, to dane video nie będą mogły być na niej zapisywane. Należy sprawdzić stan zabezpieczenia przed zainstalowaniem karty w gnieździe kamery.

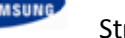

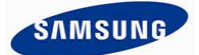

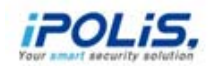

#### Krok 2: Odnajdowanie kamery w sieci i logowanie do kamery

Otwórz Samsung Device Manager

Jeśli nie posiadasz zainstalowanego oprogramowania Samsung Device Manager możesz pobrać go tutaj: <u>http://www.samsungsecurity.co.uk/en/products/product%20selector.aspx</u>

Po otwarciu programu kliknij w przycisk 'Search' (Wyszukaj'), a następnie kliknij dwukrotnie na wybranej kamerze, dla której chcesz skonfigurować nagrywanie. W tym przypadku jest to kamera SNB-6004.

| 👷 iPOLiS Device Manager                       |            |              |              |                  |                   |              |                |                 |                   |                     |  |  |  |
|-----------------------------------------------|------------|--------------|--------------|------------------|-------------------|--------------|----------------|-----------------|-------------------|---------------------|--|--|--|
| Project Network Help                          |            |              |              |                  |                   |              |                |                 |                   |                     |  |  |  |
| Search Device Manually Sta<br>Credent Add Upd | tus<br>ate | IP<br>Assign | FW<br>Upgrad | Config<br>Backup | Config<br>Restore | Time<br>Sync | Video<br>Setup | Device<br>Setup | Advanc<br>e Setup | Network<br>Diagnosi |  |  |  |
| □· All Devices(20)                            | All De     | evices(20)   |              |                  |                   |              |                |                 |                   |                     |  |  |  |
| Login OK(15)                                  |            | Mode         | el           | Status           | IP mode           | IP Add       | fress          | MAC A           | ddress            | F                   |  |  |  |
| Login Fail(1)                                 |            | SNB-60       | )04 I        | .ogin OK         | DHCP              | 192.168      | .1.144         | 00:09:18        | :30:9A:86         | 0                   |  |  |  |
| Connect Fail(1)                               |            | SNB-70       | 000 1        | ogin OK          | DHCP              | 192.168      | .1.121         | 00:16:6C        | :7A:FC:CD         | 2                   |  |  |  |
|                                               |            | SNB-70       | 002 I        | .ogin OK         | DHCP              | 192.168      | .1.170         | 00:09:18        | :72:E2:C7         | 1                   |  |  |  |
|                                               |            | SND-30       | 080 1        | .ogin OK         | DHCP              | 192.168      | .1.118         | 00:16:6C        | :7A:8E:13         |                     |  |  |  |
| Login Fail(0)                                 |            | SND-30       | 080 080      | Connec           | DHCP              | 192.168      | .1.123         | 00:16:6C        | :48:0B:17         |                     |  |  |  |
| - Connect Fail(0)                             |            | SND-30       | 080 I        | .ogin OK         | Static            | 192.16       | 8.1.55         | 00:16:6C        | :7A:A1:7F         |                     |  |  |  |
| i Ready(3)                                    |            | SND-30       | 080 I        | .ogin OK         | DHCP              | 192.168      | .1.122         | 00:16:6C        | :48:0B:ED         |                     |  |  |  |
|                                               |            | SND-70       | 082 I        | .ogin OK         | DHCP              | 192.168      | .1.106         | 00:09:18        | :30:17:71         | 0                   |  |  |  |
|                                               |            | SNO-70       | 82R I        | _ogin OK         | DHCP              | 192.168      | .1.108         | 00:09:18        | :30:92:3B         | 1                   |  |  |  |
|                                               |            | SNP-33       | 371 l        | _ogin OK         | DHCP              | 192.168      | .1.109         | 00:09:18        | :71:5F:53         | 1                   |  |  |  |
|                                               |            | SNP-53       | 300 I        | .ogin OK         | DHCP              | 192.168      | .1.127         | 00:16:6C        | :7C:6F:05         | 0                   |  |  |  |
|                                               |            | SNP-62       | 200 1        | .ogin OK         | DHCP              | 192.168      | .1.111         | 00:09:18        | :30:15:A9         | 1                   |  |  |  |
|                                               |            | SNV-30       | 082 I        | .ogin OK         | DHCP              | 192.168      | .1.119         | 00:09:18        | :71:73:FC         | 1                   |  |  |  |
|                                               |            | SNV-50       | 010 l        | .ogin OK         | DHCP              | 192.168      | .1.117         | 00:09:18        | :70:E7:F1         | 3                   |  |  |  |
|                                               |            | SNV-50       | 010 l        | ogin Fail        | Static            | 192.168      | .1.116         | 00:09:18        | :70:E7:E0         |                     |  |  |  |
|                                               |            | SNV-50       | 080 1        | login OK         | DHCP              | 192.168      | .1.115         | 00:16:6C        | :47:79:34         | 3                   |  |  |  |
|                                               |            | SNV-70       | 80R I        | login OK         | DHCP              | 192.168      | .1.120         | 00:09:18        | :71:73:1D         | 2                   |  |  |  |
|                                               |            | SRN-10       | 000          | Ready            | Static            | 192.168      | .1.176         | 00:09:18        | :72:BE:56         |                     |  |  |  |
|                                               |            | SRN-10       | 000          | Ready            | Static            | 192.168      | .1.160         | 00:09:18        | :72:BE:57         |                     |  |  |  |
|                                               |            | SRN-16       | 57X          | Ready            | Static            | 192.168      | .1.169         | 00:09:18        | :20:21:F1         |                     |  |  |  |
| Network Status                                |            |              |              |                  |                   |              |                |                 |                   |                     |  |  |  |
| Local Area Connection : Connected             |            |              |              |                  |                   |              |                |                 |                   |                     |  |  |  |
|                                               |            |              |              |                  |                   |              |                |                 |                   |                     |  |  |  |
|                                               |            |              |              |                  |                   |              |                |                 |                   |                     |  |  |  |
|                                               |            |              |              |                  |                   |              |                |                 |                   |                     |  |  |  |
|                                               | •          |              | III          |                  |                   |              |                |                 |                   | •                   |  |  |  |
| 20 devices searched, 0 device selected        |            |              |              |                  |                   |              |                |                 |                   | .::                 |  |  |  |

> Zaloguj się do kamery podając właściwe dane logowania:

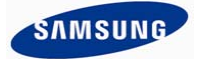

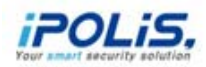

| Windows Security | ×                                                                                                    |
|------------------|----------------------------------------------------------------------------------------------------|
| The server 192.  | 168.1.144 at iPolis requires a username and password.                                                                                                    |
|                  | admin         password         Image: Constraint of the second second sec |
|                  | OK Cancel                                                                                                    |

- C3 Domyślnym użytkownikiem każdej kamery Samsung jest "admin" o haśle dostępu "4321"
- 3 Z powodów bezpieczeństwa zaleca się zmianę domyślnych haseł

Krok 3: Konfiguracja profile nagrywania

> Po zalogowaniu do kamery należy pojawia się poniższy ekran:

| 00                                                                                                    |                     |                  |     |     |     |       |           | 0 ×               |
|----------------------------------------------------------------------------------------------------|---------------------|------------------|-----|-----|-----|-------|-----------|-------------------|
| File Edit View Favorites Tools Help                                                                                                    | ,D + ≅ C X 🔗 iPOLis | NETWORK CAMERA × | -   |     |     |       | × Convert | n ★ æ<br>• Select |
| iPOLIS NETWORK CAMERA WEBVIEWER                                                                                                    |                     |                  |     |     |     |       | SAMSUNG   | TECHWIN           |
| Monitoring Monitoring Playback     Profile     Profile     Codec : H.264     Name : H.264     Resolution : 1920X1080     Framerate : 30/ps     Compression : 10     Maximum bitrate : 2560kbps, VBR | OSetup Admit        | .05              | .08 | .12 | .18 | .25   | .36       | .48               |
| View                                                                                                    |                     | 75               | 150 | 225 | 300 | 375 4 | 50 525    | 61                |

W pierwszej kolejności należy skonfigurować profil video wykorzystywany przy rejestracji Edge Storage. Na głównej stronie kamery należy kliknąć "Setup", następnie "Video & Audio" i "Video Profile".

SAMSUNG TECHWIN

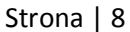

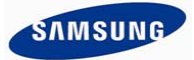

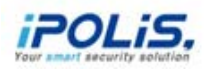

| File | Fdit View Eavorites Tools Help | v_videoprofi ,O + E C X 🏼 🙆 i | POLIS NETWORK CAMERA ×                                | -              | _ | n ★ Ω<br>× @nConvert ▼ Riselect |
|------|--------------------------------|-------------------------------|-------------------------------------------------------|----------------|---|---------------------------------|
| iP   | OLIS NETWORK CAMERA WEBVIEWER  | 2                             |                                                       |                |   | SAMSUNG TECHWIN                 |
|      |                                |                               |                                                       |                |   | a second                        |
| Ŧ    | Monitoring 🧑 Playback          | O Setup                       |                                                       |                |   |                                 |
| ۰    | Video & Audio 🔻                |                               |                                                       |                |   |                                 |
|      | Video profile                  |                               | 2                                                     |                |   |                                 |
|      | Video setup                    |                               |                                                       |                |   |                                 |
|      | Audio setup                    | Video profile                 |                                                       |                |   |                                 |
|      | Camera setup                   | Name                          | Codec                                                 | Туре           |   |                                 |
|      | Focus setup                    | MJPEG                         | MJPEG                                                 | Event / Record |   |                                 |
|      | External PTZ setup             | O H.264                       | H.264                                                 | Default        |   |                                 |
|      | Network 🕨                      | O MOBILE                      | MIPEG                                                 |                |   |                                 |
| •    | Event •                        | Delete                        |                                                       |                |   |                                 |
| 0    | System 🕨                       | Name                          | MUPEG                                                 |                |   |                                 |
| 1.55 |                                | Codec                         | M3PEG                                                 | ·              |   |                                 |
|      |                                | Profile type                  | Default profile C E-mail/FTP profile C Record profile |                |   |                                 |
|      |                                | Audio-In                      | 🖉 Use                                                 |                |   |                                 |
|      |                                | ATC mode                      | Off.                                                  | -              |   |                                 |
| -    |                                |                               |                                                       |                |   |                                 |

- Domyślnie zaznaczonym profilem jest "MJPEG"; należy kliknąć puste pole, aby skonfigurować nowy profil.
- > W tym przykładzie profil nagrywania został nazwany "SDCardRecording"
- > Najważniejszym krokiem jest zaznaczenie pola "Record profile".

|      |                                |           |                    |                                                       |                                                                                                    |   | <u> </u> |
|------|--------------------------------|-----------|--------------------|-------------------------------------------------------|----------------------------------------------------------------------------------------------------|---|----------|
| File | Edit View Eavorites Tools Helr | tup/av_vi | deoprofi 👂 🛪 🖉 🖉 X | IPOLIS NETWORK CAMERA ×                               | 100 March 100 March 100 Ma | - | n ★ ↔    |
| Enc  | Audio setup                    |           | Video profile      |                                                       |                                                                                                    |   |          |
|      | Camera setup                   |           | Name               | Codec                                                 | Туре                                                                                                    |   |          |
|      | Focus setup                    |           | MJPEG              | MJPEG                                                 | Event / Record                                                                                                    |   |          |
|      | External PTZ setup             |           | O H.264            | H.264                                                 | Default                                                                                                    |   |          |
| ٠    | Network                        | •         | MOBILE             | MJPEG                                                 |                                                                                                    |   | E        |
|      | Event                          | ×         | Delete             |                                                       |                                                                                                    |   |          |
| Φ    | System                         | •         | Name<br>Codec      | SDCardRecording<br>H.264                              |                                                                                                    |   |          |
|      |                                |           | Profile type       | Default profile<br>E-mail/FTP pro<br>V Record profile | ofile                                                                                                    |   | -        |
|      |                                |           | Audio-In           | 🔲 Use                                                 |                                                                                                    |   |          |
|      |                                |           | ATC mode           | Off                                                   | *                                                                                                    |   |          |
|      |                                |           | ATC sensitivity    | Very high                                             | ×                                                                                                    |   |          |
|      |                                |           | ATC limit          | 50 % (10                                              | J ~ 30)                                                                                                    |   |          |
|      |                                |           | Crop encoding      |                                                       |                                                                                                    |   |          |
|      |                                |           | 🔲 Use              | Set are                                               | a                                                                                                    |   |          |
|      |                                |           |                    |                                                       |                                                                                                    |   | •        |
|      |                                |           |                    |                                                       |                                                                                                    |   |          |

Przy konfiguracji profile nagrywania można zaznaczyć opcję "Crop encoding".

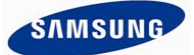

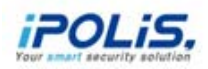

Powoduje ona, że kodowaniu podlega jedynie część obrazu, co zmniejsza wielkość strumienia oraz wydłuża czas zapisu nagrań. (\*Opcja dostępna jedynie w kamerach z WN3)

| _ | Per la construcción de la construcción de la constr | a disc.  |                    | ± €Convert • [ |
|---|----------------------------------------------------------------------------------------------------|----------|--------------------|----------------|
|   |                                                                                                    |          |                    |                |
|   |                                                                                                    |          |                    |                |
|   | Long Rand                                                                                                    |          |                    |                |
| - |                                                                                                    |          |                    |                |
| 9 |                                                                                                    | - Su     | 34                 |                |
|   |                                                                                                    |          |                    |                |
|   |                                                                                                    |          |                    |                |
|   |                                                                                                    |          |                    |                |
|   |                                                                                                    |          | MAD ++ 1           |                |
|   |                                                                                                    |          |                    |                |
|   |                                                                                                    |          |                    |                |
|   |                                                                                                    |          |                    |                |
| 2 |                                                                                                    |          |                    |                |
|   | HIGH DEVINITION TO                                                                                                    | AT SHART | THE REAL PROPERTY. |                |
|   | 14 x - 172 w - 1484 u - 584                                                                                                    |          |                    |                |
|   |                                                                                                    |          |                    |                |

🕫 Rysunek powyżej pokazuje obszar wybrany do kompresji i kodowania.

- W ostatnim kroku należy skonfigurować profil nagrywania rozdzielczość, ilość klatek na sekundę, współczynnik kompresji.
- Zalecenia dotyczące doboru pasma i obliczenia długości archiwum można znaleźć w kalkulatorze rozwiązań IP udostępnianym przez Samsung: <u>http://www.samsungsecurity.co.uk/en/products/product%20selector.aspx</u>

| (a) (a) http://192.168.1.144/home/setup/av | videoprofi ,P + 🗄 C X 👩 iPOLis | NETWORK CAMERA ×      |   |       | ñ *                  |
|--------------------------------------------|--------------------------------|-----------------------|---|-------|----------------------|
| Eile Edit View Favorites Iools Help        |                                |                       |   |       | 💥 🎭 Convert 👻 🔂 Sele |
|                                            |                                | Record profile        |   |       |                      |
|                                            | Audio In                       | Use Use               |   |       |                      |
|                                            | ATC mode                       | 98.                   | * |       |                      |
|                                            | ATC sensitivity                | Very high             | - |       |                      |
|                                            | ATC limit                      | 50 % (10 ~ 50)        |   |       |                      |
|                                            |                                |                       |   |       |                      |
|                                            | 🗹 Use                          | Set area              |   |       |                      |
|                                            | Profile setting                |                       |   |       |                      |
|                                            | Resolution                     | 800 × 450 (16:9)      |   |       |                      |
|                                            | Framerate                      | 15 tps                |   |       |                      |
|                                            | Compression                    | 10                    |   |       |                      |
|                                            | Maximum bitrate                | 6144 Kbps (64 ~ 6144) |   |       |                      |
|                                            |                                | Advanced              |   |       |                      |
|                                            |                                |                       |   |       |                      |
|                                            |                                |                       |   | Apply |                      |
|                                            |                                |                       |   |       |                      |

Przykład obliczeń przy dużym natężeniu ruchu w polu widzenia: (na przykładzie kamery SNB-5000)

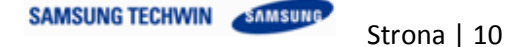

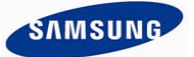

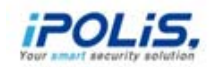

- Rozdzielczość: 800x600 (4CIF), Szybkość rejestracji 20kl./s, Kompresja: 10
- Częstość zdarzeń 30%, aktywność obserwowanej sceny: średnia
- Powyższe parametry nagrywania powodują, że średnia ilość generowanych danych to 0.95 GB/dzień.
- Aby zapewnić archiwum nagrań z takiego profilu o długości 7 dni wymagana jest pamięć o pojemności 28.79 GB, czyli karta SDHC 32GB.
- Przykład obliczeń przy małym natężeniu ruchu w polu widzenia: (na przykładzie kamery SNB-5000)
  - Rozdzielczość: 800x600 (4CIF), Szybkość rejestracji 15kl./s, Kompresja: 10
  - Częstość zdarzeń 10%, aktywność obserwowanej sceny: Niska
  - Powyższe parametry nagrywania powodują, że średnia ilość generowanych danych to 918 MB/ dzień.
  - Aby zapewnić archiwum nagrań z takiego profilu o długości **31 dni** wymagana jest pamięć o pojemności 27.79 GB, czyli karta SDHC 32GB.

| New_Pro   | oject01     | Đ       |       |                |            |               |         |                  |                                        |                   |                        |
|-----------|-------------|---------|-------|----------------|------------|---------------|---------|------------------|----------------------------------------|-------------------|------------------------|
| Model     | SNB-5       | 5000    | Ŧ     | Quantity       | 1          | ÷             |         | ADD              | Strea                                  | aming set         | ting 🔻                 |
| Recording | g duration  | 7       |       | Day            |            |               |         |                  |                                        |                   |                        |
| Model     | Quantity    | Live    | •     | REC            | N/1        | W transfering | Total b | andwidth         | Storage                                | e                 | Action                 |
| SNB-5000  | 1           | 0.00 M  | bit/s | 1.30 Mbit/s    |            | 0.00 Mbit/s   |         | 1.30 Mbit/s 28.7 |                                        | GB                |                        |
| Name :    |             |         | Ever  | nt frequency(% | ) 30%      |               |         | - Sce            | ne activity                            | MIDDLE            |                        |
| - Name .  | Streaming p | ourpose | Video | codec F        | Resolution | Bitrate co    | Introl  | Framerate        | Compression                            | Maximu<br>(64-30) | um bitrate<br>720)kpbs |
|           |             |         |       |                |            |               |         |                  | 1-1-1-1-1-1-1-1-1-1-1-1-1-1-1-1-1-1-1- |                   |                        |

Po skonfigurowaniu rozdzielczości, ilości klatek i kompresji kliknij "Apply" i potwierdź wprowadzenie ustawień w oknie dialogowym, które się pokaże.

| C () () () () () () () () () () () () () | eoprof: 우 + 탑 C X 👩 POLIS NETW | IORK CAMERA ×                | * * | 4     | - 0 <b>- ∞</b><br>♠ ★ 0 |                   |
|------------------------------------------|--------------------------------|------------------------------|-----|-------|-------------------------|-------------------|
| Ele Edit Yiew Fguorites Icols Help       |                                |                              |     |       | 🗴 🍕 Convert 🔹 🔂 Select  |                   |
|                                          |                                | Record profile               |     |       | *                       |                   |
|                                          | Audio-In                       | Use Use                      |     |       |                         |                   |
|                                          | ATC mode                       | OR .                         |     |       |                         |                   |
|                                          | ATC sensitivity                | Yery hish                    |     |       |                         |                   |
|                                          | ATC limit                      | 50 % (10 ~ 50)               |     |       |                         |                   |
|                                          |                                |                              |     |       |                         |                   |
|                                          | 🖬 Use                          | Set area                     |     |       | -<br>-                  | Message from webp |
|                                          |                                |                              |     |       |                         |                   |
|                                          | Resolution                     | 800 × 450 (16:9)             |     |       |                         |                   |
|                                          | Framerate                      | 15 fps                       |     |       |                         | Apply             |
|                                          | Compression                    | 10                           |     |       |                         |                   |
|                                          | Maximum bitrate                | ELC3 Kbps (64 ~ 6144)        |     |       |                         |                   |
|                                          | -                              |                              |     |       |                         |                   |
|                                          |                                | <ul> <li>Advanced</li> </ul> |     |       |                         |                   |
|                                          |                                |                              |     | Apply |                         | ОК                |

Po wykonaniu powyższych czynności profil nagrywania dla Edge Storage został skonfigurowany poprawnie

Krok 4: Konfiguracja nagrywania w przypadku pojawienia się wybranego zdarzenia

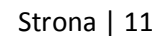

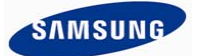

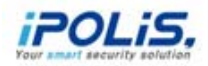

- Po skonfigurowaniu profilu nagrywania należy ustawić kamerę tak, aby rozpoczynała rejestrację na karcie SD w przypadku powstania określonych zdarzeń.
- Wejdź do menu kamery kliknij "Setup" -> "Event" -> "Event Setup".
- Na rysunku poniżej przedstawiono zrzut strony konfiguracyjnej kamery w której rejestracja odbywa się po stwierdzeniu detekcji ruchu:

| Composition of the second second secon |
|----------------------------------------------------------------------------------------------------|
| Ele Edit View Fguorites Iools Help                                                                                                    |
| IPOLIS NETWORK CAMERA WEBVIEWER                                                                                                    |
| Monitoring 🛞 Playback 💿 Setur                                                                                                    |
| Monitoring 🛞 Playback 👩 Setup                                                                                                    |
|                                                                                                    |
|                                                                                                    |
| Event action setup                                                                                                    |
| Network                                                                                                    |
| Alarm input                                                                                                    |
| E vent                                                                                                    |
| FTP / C-mail Temperature                                                                                                    |
| Storage detection None Off                                                                                                    |
| Motion datection / P None Off                                                                                                    |
| Video analytics                                                                                                    |
| Alarm output setup                                                                                                    |
| System DAudio detection None Off                                                                                                    |
| Network Roos Off                                                                                                    |
|                                                                                                    |

- Jak widać włączono obsługę zdarzenia detekcji ruchu umieszczając znacznik w polu "Enable".
- Dodatkowo umieszczono znacznik w polu "Record", co oznacza, że zdarzenie detekcji ruchu będzie wywoływało nagrywanie na kartę pamięci SD.

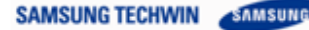

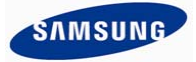

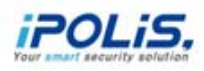

| -    |                      | Andrew County                                                                                                    |                                         |               |         |           |         |              |           |                 |                        |
|------|----------------------|----------------------------------------------------------------------------------------------------|-----------------------------------------|---------------|---------|-----------|---------|--------------|-----------|-----------------|------------------------|
| +    | 🥱 🤔 http             | //192.168.1.144/home/s                                                                                                    | etup/event_eventse , P + 2              | CX 😁          | POLIS N | ETWORK CA | AMERA × | -            |           |                 | n * ¤                  |
| Eile | Edit View            | Favorites Iools Hel                                                                                                    | lp                                      | 100101        |         |           |         |              |           |                 | 🗴 🌒 Convert 👻 🔂 Select |
| (IP  | OLIS NETWORK         | CAMERA WEBVIEWER                                                                                                    |                                         |               |         |           |         |              |           | SAMSUNG TECHWIN | -                      |
| Ţ    | Monitoring           | 🛞 Playback                                                                                                    | 🔕 Setup                                 |               |         |           |         |              |           |                 |                        |
| ۲    | Video & Audio        |                                                                                                    | Event action schup                      |               |         |           |         |              |           |                 |                        |
|      | Network              |                                                                                                    | Туре                                    | Enable        | FTP     | E-mail    | Record  | Alarm output | Goto pres | et              | I                      |
|      |                      |                                                                                                    | Alarm input                             |               |         |           |         | None         | off       |                 |                        |
|      | Server of Proceeding |                                                                                                    | Time schedule                           |               |         |           |         |              |           |                 |                        |
|      | PTP/1-mail           |                                                                                                    | Tampering<br>detection                  |               |         |           |         | None         | off       |                 |                        |
|      | Event setup          |                                                                                                    | a Motion detection /<br>Video analytics | 2             |         |           | 2       | None         | Off       |                 |                        |
|      | Alarm output s       | etup                                                                                                    | Jace detection                          |               | 0.17    |           |         | None         | off       |                 |                        |
| 0    | System               |                                                                                                    | Audio detection                         |               |         |           |         | None         | Off       |                 |                        |
|      |                      |                                                                                                    | Network<br>disconnection                |               |         |           |         | None         | - o#      |                 |                        |
|      |                      |                                                                                                    |                                         |               |         |           |         |              |           | _               |                        |
|      |                      |                                                                                                    | Motion detection / V                    | ideo analyt   |         |           |         |              |           |                 |                        |
|      |                      |                                                                                                    |                                         |               |         |           | -       |              |           |                 |                        |
|      |                      |                                                                                                    |                                         |               |         | 100 000   | F       |              |           |                 |                        |
|      |                      |                                                                                                    |                                         |               | T.      | ΠÌ        | NI.     |              |           |                 |                        |
|      |                      |                                                                                                    |                                         | (1995 - 1997) |         |           |         |              |           |                 |                        |
|      |                      |                                                                                                    |                                         |               |         | 170 Tax   |         |              |           |                 |                        |
|      |                      |                                                                                                    |                                         |               |         | WI WD     |         |              |           |                 |                        |
| htte | //1921681144/        | home/setup/event even                                                                                                    | ntsetup.col                             | NA DU V       |         | Wh Wh     | 1       |              |           |                 |                        |
|      |                      | And a second second sec |                                         | 400           | 800     | 902 1005  | 18.3    |              |           |                 |                        |

W celu skonfigurowania detekcji ruchu należy określić minimalny i maksymalny rozmiar obiektu, który będzie wywoływał detekcję ruchu

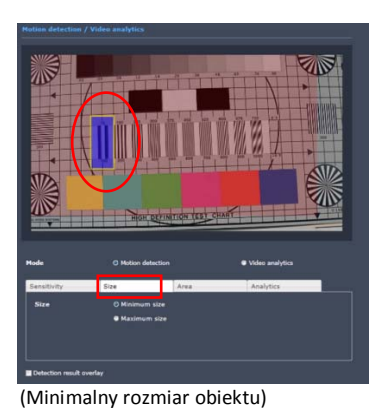

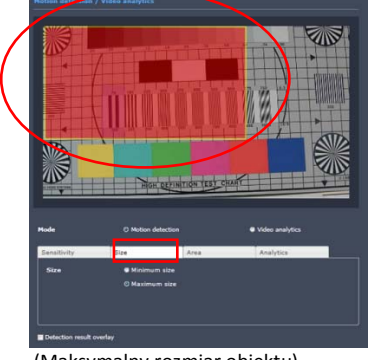

- (Maksymalny rozmiar obiektu)
- Na koniec należy skonfigurować obszary obrazu w jakich będzie odbywać się detekcja ruchu:

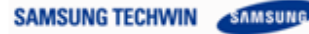

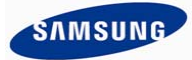

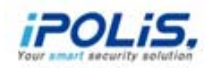

| Motion detection    | / Video analytics |                 |                                         |      | Mode                       |               | Motion detectio              | n                  |         | Video | o analyti | œ        |       |       |
|---------------------|-------------------|-----------------|-----------------------------------------|------|----------------------------|---------------|------------------------------|--------------------|---------|-------|-----------|----------|-------|-------|
|                     |                   |                 |                                         | SA I | Sensitivity                | Size          |                              | Area               |         | Ana   | lytics    |          |       |       |
|                     |                   |                 |                                         |      | Size                       | 0             | Minimum size<br>Maximum size |                    |         |       |           |          |       |       |
|                     |                   |                 |                                         |      | Detection re               | isult overlay |                              |                    |         |       |           |          |       |       |
|                     | HIGH DEFT         | TION YEST CHART |                                         |      | <ul> <li>Always</li> </ul> | Only schedu   | uled time                    |                    |         |       |           |          | Clea  | ar    |
|                     |                   |                 |                                         |      |                            | 00 01 02 03   | 04 05 06 07                  | 08 09 10 1         | 1 12 13 | 14 15 | 16 17     | 18 19    | 20 21 | 22 23 |
|                     |                   |                 |                                         |      | Sun                        | TH 12 (2) (2) |                              | <b>E</b> 1 in is i |         |       |           |          |       |       |
| Mode                | Ø Motion detectio |                 | Video analytics                         |      | Mon                        |               |                              |                    |         |       |           |          |       |       |
| -                   |                   |                 | - 14 - 14 - 14 - 14 - 14 - 14 - 14 - 14 |      | Tue                        |               |                              |                    |         |       |           |          |       |       |
| Sensitivity         | Size              | Area            | Analytics                               |      | Wed                        |               |                              |                    |         |       |           |          |       |       |
| Area                | O Detection area  |                 |                                         |      | Inu                        |               |                              |                    |         |       |           |          |       |       |
|                     | Non detection     | area            |                                         |      | Fri<br>Car                 |               |                              |                    |         |       |           |          |       |       |
|                     |                   |                 |                                         |      | Jac                        |               |                              |                    |         |       |           | ) Minute | -     | Hour  |
| Detection result of | overlay           |                 |                                         | 6    |                            |               |                              |                    |         |       |           | 1        | Арр   | ly    |

- Możesz również skonfigurować czas aktywności zdarzenia tj. przedziały czasowe, w których zdarzenie będzie mogło powodować akcje innych aplikacji. Np. w handlu możesz chcieć nagrywać zdarzenia detekcji ruchu tylko w nocy.
- 3 W zakładce "Sensitivity" należy ustawić poziom czułości detekcji ruchu.
- Po wykonaniu wszystkich wyżej opisanych kroków kliknij "Apply". Nagrywanie na kartę pamięci w kamerze w przypadku wystąpienia zdarzeń zostało skonfigurowane poprawnie.

| and the second second   |                    |                                         |                 |                 | terre at    |                 |                   |                 |                        |
|-------------------------|--------------------|-----------------------------------------|-----------------|-----------------|-------------|-----------------|-------------------|-----------------|------------------------|
| (a) Ø http://192.168.3  | 1.107/home/setup/e | × 5 ≦ + Q, siterita jee                 | 📑 iPOLIS NETV   | VORK CAMER      |             | -               | -                 |                 | n * ¤                  |
| Ele Edit View Egyorites | Iooh Help          |                                         |                 |                 |             |                 |                   |                 | 🗴 🍕 Convert 🔹 🔛 Select |
| POLIS NETWORK CAMER     | RA WEBVIEWER       |                                         |                 |                 |             |                 |                   | SAMSUNG TECHWIN | 1                      |
| 💭 Monitoring 🛞          | Playback           | 🙆 Setup                                 |                 |                 |             |                 |                   |                 |                        |
| 🛞 Video & Audio         |                    | Event action setup                      |                 |                 |             |                 |                   |                 |                        |
| Network                 |                    | Type                                    | Enable          | FIP             | E-mail      | Record          | Alarm output      |                 |                        |
| 🛋 Event                 |                    | <ul> <li>Alarm input</li> </ul>         |                 |                 |             |                 | None              |                 |                        |
|                         |                    | C Time schedule                         |                 |                 |             |                 |                   |                 | i i i                  |
| FTP / E-mail<br>Storage |                    | Tampering<br>detection                  |                 |                 |             |                 | None              |                 |                        |
| Event setup             |                    | - Motion detection /<br>Video analytics |                 |                 |             |                 | None              |                 |                        |
| Alarm output setup      |                    | • Network disconnection                 | 2               |                 |             | 2               | None              |                 |                        |
| 🗢 System                |                    |                                         |                 |                 |             |                 |                   |                 |                        |
|                         |                    |                                         |                 |                 |             |                 |                   |                 |                        |
|                         |                    | O Always On                             | ly scheduled ti | me              |             |                 |                   |                 |                        |
|                         |                    |                                         |                 | A 5551 (545-55) |             | COLUMN TRACTORY | Clear             |                 |                        |
|                         |                    | 00 01                                   | 63 03 04 0      | 5 06 07 08      | 05 10 11 12 | 13 14 15 16 17  | 10 19 20 21 22 22 |                 |                        |
|                         |                    | Neg                                     |                 |                 |             |                 |                   |                 |                        |
|                         |                    | Tur                                     |                 |                 |             |                 |                   |                 |                        |
|                         |                    | West                                    |                 |                 |             |                 |                   |                 |                        |
|                         |                    | 72                                      |                 |                 |             |                 |                   |                 |                        |

- ☑ Inną użyteczną funkcją może być wykorzystanie nagrywania w przypadku utraty przez kamerę połączenia sieciowego.
- ☑ W przypadku odłączenia kamery od sieci powstanie zdarzenie i rozpocznie się nagrywanie na kartę SD.

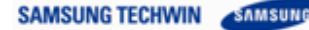

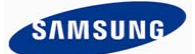

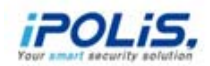

#### Krok 5: Włączanie nagrywania na kartę SD

- Po skonfigurowaniu profilu nagrywania i zdarzeń wywołujących rejestrację, należy zezwolić na rejestrację na karcie SD w ogóle.
- W tym celu w kamerach sieciowych Samsung należy wejść do menu konfiguracyjnego klikając "Setup" -> "Event" -> "Storage"

|                                            |                      |                                 |                                 |                      | * *            | 6 |                        |
|--------------------------------------------|----------------------|---------------------------------|---------------------------------|----------------------|----------------|---|------------------------|
| C   @ http://192.168.1.144/home/set        | tup/event_storage \$ | O-ECX                           | POLIS NETWORK CAMER             | A                    | Same and       |   | n * ¤                  |
| <u>File Edit View Favorites Iools Help</u> |                      |                                 |                                 |                      |                |   | 🗙 🍕 Convert 👻 🔂 Select |
| IPOLIS NETWORK CAMERA WEBVIEWER            |                      |                                 |                                 |                      |                |   | SAMSUNG TECHWIN        |
| 💭 Monitoring   🛞 Playback                  | 🔘 Setup              |                                 |                                 |                      |                |   |                        |
| 🔮 Video & Audio 🔹 🕨                        | Storage action       | n setup                         |                                 |                      |                |   |                        |
| 🖳 Network. 🕨                               | Device               | Enable                          | Normal Event                    | Free Total           |                |   |                        |
| 🛕 fvent 🔹                                  | a so                 | OIF                             | None Full                       | 0 MB 0 MB            | Format         |   |                        |
| FTP / E-mail                               | Record profile       |                                 | DCardRecording                  |                      |                |   |                        |
| Storage                                    | Overwrite            |                                 | on © Olf                        |                      |                |   |                        |
| Event setup                                | Pre-alarm dur        | ration                          | seconde 📃 💌                     |                      |                |   |                        |
|                                            | Post-alarm du        | iration                         | seconds 🗾                       |                      |                |   | E.                     |
| Automotive setup                           | Record file typ      | / 1                             | WI 🗧                            |                      |                |   |                        |
| 🖨 System 🕨                                 |                      |                                 |                                 |                      |                |   |                        |
|                                            |                      |                                 |                                 |                      |                |   |                        |
|                                            | © Always             | <ul> <li>Only schedu</li> </ul> | ed time                         |                      | Clear          |   |                        |
|                                            |                      | 00 01 02 07 0                   | 4 05 06 07 00 09 10 11          | 12 17 14 15 16 17 10 | 19 20 21 22 23 |   |                        |
| /                                          | Sun                  |                                 |                                 |                      |                |   |                        |
|                                            | Mon                  |                                 |                                 |                      |                |   |                        |
|                                            | Tue                  |                                 |                                 |                      |                |   |                        |
|                                            | Wed                  |                                 |                                 |                      |                |   |                        |
|                                            | Thu                  |                                 |                                 |                      |                |   |                        |
|                                            | - FR                 |                                 |                                 |                      |                |   |                        |
|                                            | -                    |                                 | The second second second second |                      | nute Hour      |   |                        |
|                                            |                      |                                 |                                 | and an               |                |   |                        |

Úpewnij się, że do rejestracji został wybrany profil "SDCardRecording" tj. ten, który wcześniej skonfigurowałeś.

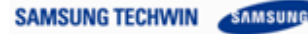

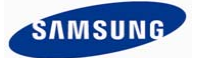

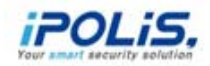

Włącz nagrywanie klikając opcje jak na rysunku poniżej, a następnie kliknij klawisz "Apply" u dołu strony.

|      |                                                                        |                    |                |                      |             |                        |      | - 0 <b>×</b>           |
|------|------------------------------------------------------------------------|--------------------|----------------|----------------------|-------------|------------------------|------|------------------------|
| ÷    | A http://192.168.1.144/home/s                                          | etup/event_storage | 0-20× 🧭        | IPOLIS NETWORK CAMER | IA ×        |                        |      | <b>↑</b> ★ ☆           |
| Eile | <u>E</u> dit <u>V</u> iew F <u>a</u> vorites <u>T</u> ools <u>H</u> el | lp                 |                |                      |             |                        |      | 🗴 🍓 Convert 🝷 🔂 Select |
|      | OLIS NETWORK CAMERA WEBVIEWER                                          |                    |                |                      |             |                        |      | SAMSUNG TECHWIN        |
| -    | Manifaction 🔗 Disuback                                                 | (Å come            |                |                      |             |                        |      |                        |
| -    | Monitoring (Prayback                                                   | (O'Setup           |                |                      |             |                        |      |                        |
| ۲    | Video & Audio 🔹 🕨                                                      |                    |                |                      |             |                        |      |                        |
| -    |                                                                        | _                  |                | _                    |             |                        |      |                        |
|      | Network                                                                | Device             | Enable         | Hormal Event         | Free        | Total                  |      |                        |
|      | Event                                                                  | a SD               | Off<br>Off     | None Full            | 60875 MB    | 60875 HB Format        |      |                        |
|      | FTP / E-mail                                                           | Record profil      | On spo         | CardRecording        |             |                        |      |                        |
|      | Shamen                                                                 | Overwrite          | •              | On © Off             |             |                        |      |                        |
|      |                                                                        | Pre-alarm du       | ration         | econda 🗸             |             |                        |      |                        |
|      | Event setup                                                            | Post-alarm d       | uration        | econde -             |             |                        |      | E                      |
|      | Alarm output setup                                                     | Record file ty     | /pe            | -                    |             |                        |      |                        |
| ٥    | System 🕨                                                               |                    | 17             | 241187               |             |                        |      |                        |
|      |                                                                        | Normal recor       | rd setup       |                      |             |                        |      |                        |
|      |                                                                        |                    |                |                      |             |                        |      |                        |
|      |                                                                        | Always             | Only scheduled | l time               |             | 14 - 14 -              |      |                        |
|      |                                                                        | _                  |                |                      |             | Clear                  |      |                        |
|      |                                                                        | Sun                | 00 01 02 03 04 | 05 06 07 08 09 10 11 | 12 13 14 15 | 15 17 18 19 20 21 22 3 | 2    |                        |
|      |                                                                        | Mon                |                |                      |             |                        |      |                        |
|      |                                                                        | Tue                |                |                      |             |                        |      |                        |
|      |                                                                        | Wed                |                |                      |             |                        |      |                        |
|      |                                                                        | Thu                |                | 9 9 W U 2 9 9        |             |                        |      |                        |
|      |                                                                        | Fri                |                |                      |             |                        |      |                        |
|      |                                                                        | Sat                |                | والله بدي الراجا     |             |                        | -    |                        |
|      |                                                                        |                    |                |                      |             | Minute Hour            | 8 J. | -                      |

- Seśli karta SD była wcześniej wykorzystywana może być potrzebne jej sformatowanie, które umożliwi wykorzystanie całej przestrzeni karty do rejestracji danych video.
- Ustawienia rejestracji normalnej (ciągłej): (mają większy priorytet niż ustawienia profliu nagrywania) None: Brak nagrywania

I-Frame: Rejestracja jedynie klatek bazowych (klatek I) Full: Nagrywanie pełnego strumienia (profilu video)

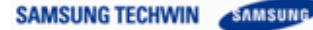

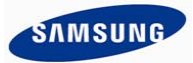

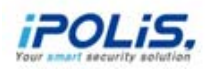

| Eile     | <u>E</u> dit <u>V</u> iew F <u>a</u> vorites <u>T</u> ools | Help     |                 |         |          |      |           |       |      |      |      |    |      |       |     |       |      |      |      |    |  | ) | 🗧 🗞 Com | rent 🔫 🕇 | 😒 Selec |
|----------|------------------------------------------------------------|----------|-----------------|---------|----------|------|-----------|-------|------|------|------|----|------|-------|-----|-------|------|------|------|----|--|---|---------|----------|---------|
|          | DLISNETWORK CAMERA WE                                      | EBVIEWER |                 |         |          |      |           |       |      |      |      |    |      |       |     |       |      |      |      |    |  | 4 | SAM     | SUNG TEC | HWIN    |
| Ţ        | Monitoring 🛞 Play                                          | yback    | 🙆 Setup         |         |          |      |           |       |      |      |      |    |      |       |     |       |      |      |      |    |  |   |         |          |         |
| <b>æ</b> | Video & Audio                                              | •        |                 | ı setuj |          |      |           |       |      |      |      |    |      |       |     |       |      |      |      |    |  |   |         |          |         |
|          | Network                                                    | •        | Device          | E       | nable    |      | No        | ormal |      | Ev   | ent  |    | Fr   | ee    | т   | otal  |      |      |      |    |  |   |         |          |         |
|          | Event                                                      |          | SD              |         | On       |      | N<br>Jone | lone  | 1    | F    | ull  | -  | 6087 | 75 MB | 608 | 75 MB |      | Fo   | mat  |    |  |   |         |          |         |
|          | FTP / E-mail                                               |          | Record profile  |         |          |      | -Fram     | e     | _    |      |      |    |      |       |     |       |      |      |      |    |  |   |         |          |         |
|          | Storage                                                    |          | Overwrite       |         |          | •    | 🖻 On      | ¢     | Off  |      |      |    |      |       |     |       |      |      |      |    |  |   |         |          |         |
|          | Event setup                                                |          | Pre-alarm dur   | ation   |          |      | 3 seco    | nds   |      | ۳    |      |    |      |       |     |       |      |      |      |    |  |   |         |          |         |
|          | Alarm output setup                                         |          | Post-alarm du   | ration  |          |      | 5 seco    | nds   |      | ۲    |      |    |      |       |     |       |      |      |      |    |  |   |         |          |         |
| ¢        | System                                                     | •        | Record file typ | e       |          | I    | AVI       |       |      |      |      |    |      |       |     |       |      |      |      |    |  |   |         |          |         |
|          |                                                            |          | Normal record   |         |          |      |           |       |      |      |      |    |      |       |     |       |      |      |      |    |  |   |         |          |         |
|          |                                                            |          |                 |         |          |      |           |       |      |      |      |    |      |       |     |       |      |      |      |    |  |   |         |          |         |
|          |                                                            |          | Always          | • 0     | only sci | nedu | iled tin  | 16    |      |      |      |    |      |       |     |       | 1    | c    | ear  |    |  |   |         |          |         |
|          |                                                            |          |                 | 00 01   | 02 0     | 3 0  | 4 05      | 06 07 | 7 08 | 09 1 | 0 11 | 12 | 13 1 | 14 15 | 16  | 17 18 | 3 19 | 20 2 | 1 22 | 23 |  |   |         |          |         |
|          |                                                            |          | Sun             |         |          | 1    |           | -     |      |      |      |    |      |       |     |       |      |      | -    |    |  |   |         |          |         |
|          |                                                            |          | Mon             |         |          |      |           |       |      |      |      |    |      |       |     |       |      |      |      |    |  |   |         |          |         |
|          |                                                            |          | Tue             |         |          |      |           |       |      |      |      |    |      |       |     |       |      |      |      |    |  |   |         |          |         |
| -        |                                                            |          |                 |         |          |      |           |       |      |      |      |    |      |       |     |       |      |      |      |    |  |   |         |          |         |

Ustawienia rejestracji zdarzeniowej: (mają większy priorytet niż ustawienia profilu nagrywania)
 Full: Nagrywanie pełnego strumienia (profilu video)
 I-Frame: Rejestracja jedynie klatek bazowych (klatek I)

| POLIS NETWORK CAMERA WEBVIEWE     Image: Playback     Image: Playback                                                                                                    | Eile | <u>E</u> dit <u>V</u> iew F <u>a</u> vo | rites <u>T</u> ools <u>H</u> elp |                |         |       |           |       |      |        |      |       |      |         |      |      |      |       | 🗙 👻 Convert 👻 🔂 Select |
|----------------------------------------------------------------------------------------------------|------|-----------------------------------------|----------------------------------|----------------|---------|-------|-----------|-------|------|--------|------|-------|------|---------|------|------|------|-------|------------------------|
| Image: Playback       Image: Playback       Image: Playback         Image: Playback       Storage action setup         Image: Playback       Image: Playback       Image: Playback         Image: Playback       Image: Playback       Image: Playback         Image: Playback                                                                                                    | iPO  | LISNETWORK                              | CAMERA WEBVIEW                   | R              |         |       |           |       |      |        |      |       |      |         |      |      |      |       | SAMSUNG TECHWIN        |
| Video & Audio Storage action setup   vetwork vetwork   vetwork vetwork                                                                                                    | Ţ    | Monitoring                              | 🛞 Playback                       | 🙆 Setup        |         |       |           |       |      |        |      |       |      |         |      |      |      |       |                        |
| Network       Device       Enable       Normal       Event       Total         Storage       Storage       On       None       FUL       60 75 MB       Format         Alarn output setup       Pre-alarn duration       S seconds       Post-alarn duration       S seconds       Post-alarn duration       Post-alarn duration       S seconds       Post-alarn duration       Post-alarn duration                                                                                                    | €    | Video & Audio                           | ۲                                | Storage actio  |         |       |           |       |      |        |      |       |      |         |      |      |      |       |                        |
| Event       SD       On       Vore       FUIL       60 73 MB       60875 MB       Format         FIP / E-mail       Record profile       MJPEG       Overwrite       0       0       0       F         Event setup       Alarm output setup       Post-alarm duration       S seconds       Image: Condition of the post-alarm duration       Image: Condition of the post-alarm duration       Image: Condition of the post-alarm duratio | ۰    | Network                                 | ۲                                | Device         | Enab    | le    | N         | ormal |      | Event  | :    | Fre   | e    | Tot     | al   |      |      |       |                        |
| FP / E-mail       Record profile       MPEG         Storage       Overwrite       0 n 0 Off         Event setup       Pre-alarm duration       Seconds         Alarm output setup       Moreal file type       Add         System       Moreal record setup       Moreal record setup         Ohly scheduled time       Output setue       Output setue         Output setue       Output setue       Output setue         Output setue       Output setue       Output setue         Output setue       Output setue       Output setue         Output setue       Output setue       Output setue         Output setue       Output setue       Output setue         Output setue       Output setue       Output setue         Output setue       Output setue       Output setue         Output setue       Output setue       Output setue         Output setue       Output setue       Output setue         Output setue       Output setue       Output setue         Output setue       Output setue       Output setue         Output setue       Output setue       Output setue         Output setue       Output setue       Output setue         Output setue       Output setue       Outp                                                                                                    |      | Event                                   |                                  | • SD           | On      |       | - 1       | None  |      | Full   |      | 60375 | мв   | 60875 M | в    | F    | orm  | at    |                        |
| Storage       0 or or o of         Event setup       Pre-alarm duration       3 seconds         Jarm output setup       Post-alarm duration       5 seconds         Record file type       A       Image: Comparison of the type         Alarm output setup       A       Image: Comparison of the type         Alarm output setup       A       Image: Comparison of the type         Alarm output setup       A       Image: Comparison of the type         Alarm output setup       A       Image: Comparison of the type         Alarm output setup       A       Image: Comparison of the type         Alarm output setup       A       Image: Comparison of the type         Alarm output setup       A       Image: Comparison of the type         Alarm output setup       A       Image: Comparison of the type         Alarm output setup       A       Image: Comparison of the type         Alarm output setup       A       Image: Comparison of the type         Alarm output setup       A       Image: Comparison of the type         Alarm output setup       A       Image: Comparison of the type         Alarm output setup       A       Image: Comparison of the type         Alarm output setup       A       Image: Comparison of the type         Alarm                                                                                                    |      | FTP / E-mail                            |                                  | Record profile |         |       | MJPEG     |       |      |        |      |       |      |         |      |      |      |       | E                      |
| Event setup       Pre-alarm duration       Is seconds         Alarm output setup       Post-alarm duration       Is seconds       Image: Conds         Record file type       Alar       Image: Conds       Image: Conds       Image: Conds         Normal record setup       Alar       Image: Conds       Image: Conds       Image: Conds       Image: Conds         O Always       O nly scheduled time       Image: Conds       Image: Conds       Image: Conds       Image: Conds       Image: Conds         Image: Conds       Image: Conds       Ima                                                                                                    |      | Storage                                 |                                  | Overwrite      |         |       | 🔵 On      | ۲     | Off  |        |      |       |      |         |      |      |      |       |                        |
| Alarm output setup       Post-alarm duration       5 seconds       I         Kecord file type       Ali       I       I <t< th=""><th></th><th>Event setup</th><th></th><th>Pre-alarm du</th><th>ation</th><th></th><th>3 seco</th><th>nds</th><th></th><th>•</th><th></th><th></th><th></th><th></th><th></th><th></th><th></th><th></th><th></th></t<>                                                                                                    |      | Event setup                             |                                  | Pre-alarm du   | ation   |       | 3 seco    | nds   |      | •      |      |       |      |         |      |      |      |       |                        |
| Record file type       AV       Image: Control of the type       Image: Control of the type       Image: Control of type       Image: Control of type       Image:                      |      | Alarm output se                         | tup                              | Post-alarm di  | ration  |       | 5 seco    | nds   |      | •      |      |       |      |         |      |      |      |       |                        |
| Normal record setup           Always         Only scheduled time           00         01         02         03         04         05         06         07         08         09         10         11         12         13         14         15         16         17         18         19         20         21         22         23                                                                                                    | ¢    | System                                  | •                                | Record file ty | pe      |       | AVI       |       |      | •      |      |       |      |         |      |      |      |       |                        |
| Only scheduled time         Clear           00         01         02         03         04         05         06         07         08         09         10         11         12         13         14         15         16         17         18         19         20         21         22         23                                                                                                    |      |                                         |                                  |                | i setup |       |           |       |      |        |      |       |      |         |      |      |      |       |                        |
| O Nivays       Only scheduled time         00       01       02       03       04       05       06       07       08       09       10       11       12       13       14       15       16       17       18       19       20       21       22       23                                                                                                    |      |                                         |                                  |                |         |       |           |       |      |        |      |       |      |         |      |      |      |       | -                      |
| 00 01 02 03 04 05 06 07 08 09 10 11 12 13 14 15 16 17 18 19 20 21 22 23                                                                                                    |      |                                         |                                  | O Always       | Only    | sched | luled tin | ne    |      |        |      |       |      |         |      |      | Clea | r     |                        |
|                                                                                                    |      |                                         |                                  |                | 00 01 0 | 2 03  | 04 05     | 06 07 | 08 0 | 9 10 7 | 1 12 | 13 14 | 1 15 | 16 17   | 18 1 | 9 20 | 21   | 22 23 |                        |
|                                                                                                    |      |                                         |                                  | Sun            |         |       |           |       |      |        |      |       |      |         |      |      |      |       |                        |
|                                                                                                    |      |                                         |                                  | Mon            |         |       |           |       |      |        |      |       |      |         |      |      |      |       |                        |
|                                                                                                    |      |                                         |                                  | Tue            |         |       |           |       |      |        |      |       |      |         |      |      |      |       |                        |

Na koniec należy wybrać czy nagrywanie ma następować w sposób ciągły (tj. z nadpisywaniem strasznych nagrań) oraz skonfigurować czasy rejestracji przed zdarzeniem i po zdarzeniu.

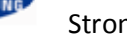

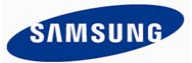

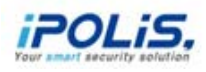

|       |                 | ALC: NO         | -       | 1000           |             |                 |                  |         |                |      | and the second second se |   | -       | 0 0          | <u> </u> |
|-------|-----------------|-----------------|---------|----------------|-------------|-----------------|------------------|---------|----------------|------|----------------------------------------------------------------------------------------------------|---|---------|--------------|----------|
| (+)   | 🕞 🦉 http        | p://192.168.1.1 | 44/home | /setup/event_s | torage 🔎 +  | ECX 🤗 iP(       | LIS NETWORK CAI  | iera ×  |                |      |                                                                                                    |   |         | *            | -        |
| Eile  | Edit View       | Fgvorites ]     | Iools H | elp            |             |                 |                  |         |                |      |                                                                                                    | × | Convert | 🔹 🔂 Sele     | ect      |
|       | S NETWORK C     | CAMERA WEBVI    | EWER    |                |             |                 |                  |         |                |      |                                                                                                    |   | SAME    | FUNG TECHNIN | -        |
|       | lonitoring      | 🐔 Playba        | dk 🛛    | 🙆 Setup        |             |                 |                  |         |                |      |                                                                                                    |   |         |              |          |
| 98. V | /ideo & Audio   |                 |         | Storage actio  | n setup     |                 |                  |         |                |      |                                                                                                    |   |         |              |          |
| •     | ietwark.        |                 |         | Device         | Enable      | Normal          | Event Fri        | 6 3     | otal           |      |                                                                                                    |   |         |              | L        |
|       |                 |                 |         | ₩ SD           | On          | 1-Frame         | Fall 6087        | MEL KOR | L75 MB Forme   |      |                                                                                                    |   |         |              | U        |
| Ē     | TP / E-mail     |                 |         | Record profile | ŝ.          | SDCardRecording |                  |         |                |      |                                                                                                    |   |         |              | U        |
|       | terage          |                 |         | Overwrite      |             | C On O          |                  |         |                |      |                                                                                                    |   |         |              | U        |
| 8     | went setup      |                 |         | Pre-alarm du   | ation       | 1 9800708       | -                |         |                |      |                                                                                                    |   |         |              | 11       |
|       | Varm output set | tup             |         | Post-alarm de  | sration     | 6 3600108       | -                |         |                |      |                                                                                                    |   |         |              | 11       |
| 0     | ystem           |                 | •       | Record file ty | *           | AV.             | -                |         |                |      |                                                                                                    |   |         |              |          |
|       |                 |                 |         |                |             |                 |                  |         |                |      |                                                                                                    |   |         |              |          |
|       |                 |                 |         | Always         | Only sch    | eduled time     |                  |         | Clea           |      |                                                                                                    |   |         |              | L        |
|       |                 |                 |         |                | 00 01 02 03 | 04 05 06 07 08  | 09 10 11 12 13 1 | 15 16   | 17 18 19 20 21 | 2 23 |                                                                                                    |   |         |              | U        |
|       |                 |                 |         | Sun            |             |                 |                  |         |                |      |                                                                                                    |   |         |              | 11       |
|       |                 |                 |         | Han            |             |                 |                  |         |                |      |                                                                                                    |   |         |              |          |
|       |                 |                 |         | Wed            |             |                 |                  |         |                |      |                                                                                                    |   |         |              | 17       |
|       |                 |                 |         | Thu            |             |                 |                  |         |                |      |                                                                                                    |   |         |              | 11       |
|       |                 |                 |         | Po             |             |                 |                  |         |                |      |                                                                                                    |   |         |              | 11       |
|       |                 |                 |         | Set            |             | 비해드렸을까.         |                  |         |                |      |                                                                                                    |   |         |              | 11       |
|       |                 |                 |         |                |             |                 |                  |         | Minutz P       | wr   |                                                                                                    |   |         |              | l        |
|       |                 |                 |         |                |             |                 |                  |         | Appl           |      |                                                                                                    |   |         |              |          |
|       |                 |                 |         |                |             |                 |                  |         |                |      |                                                                                                    |   |         |              |          |

- Możesz również skonfigurować czas aktywacji rejestracji (harmonogram czasowy) – np. w handlu możesz chcieć nagrywać zdarzenia detekcji ruchu tylko w nocy, gdy sklep jest pusty.
- Na koniec kliknij "Apply". Wprowadzone przez Ciebie ustawienia zostaną zapisane w kamerze i jest ona gotowa do pracy!

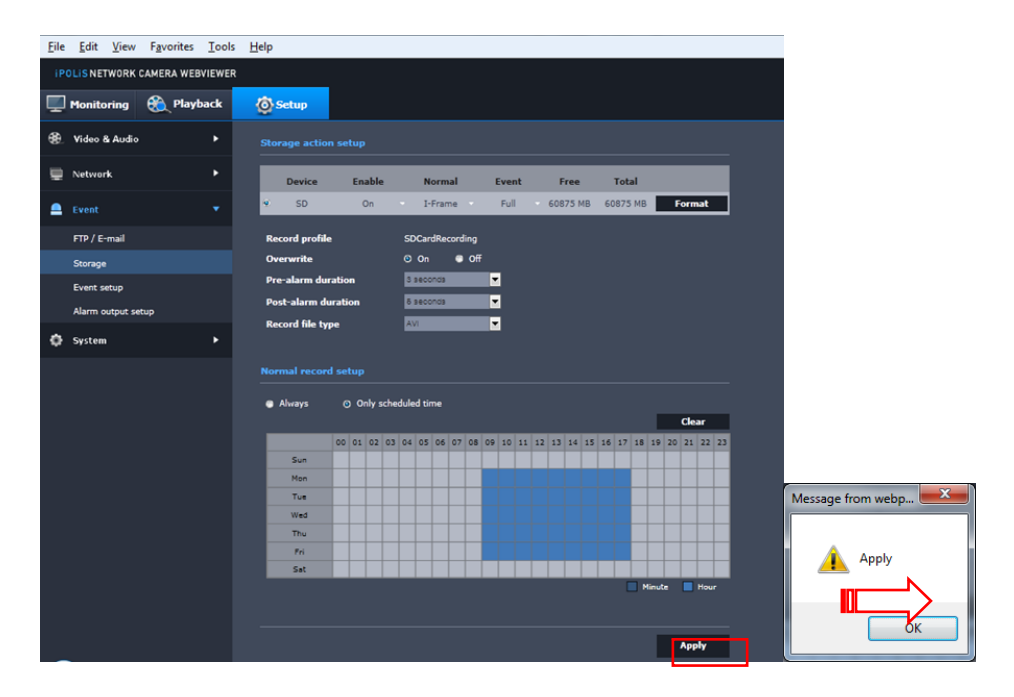

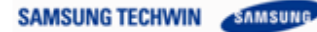

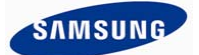

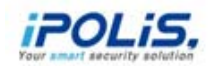

#### Krok 6: Odtwarzanie nagrań z wykorzystaniem Samsung Smart Viewer 4.0

- Najlepszym narzędziem do przeglądania materiału zarejestrowanego na kacie SD w kamerze jest oprogramowanie Samsung Smart Viewer.
- Umożliwia ono zdalne pobranie nagrań zapisanych na karcie pamięci w celu ich przeglądania i odtwarzania.
- Przed wszystkim należy uruchomić program Smart Viewer. Wersję instalacyjną można pobrać z Internetu ze strony: <u>http://www.samsungsecurity.co.uk/en/products/software/video-surveillance/smartviewer.aspx</u> (zakładka 'Software')

| <b>S</b> M     | ART VIEW | ER    | × |
|----------------|----------|-------|---|
| ID<br>Password | ADMIN    | Login |   |
| ✓ Save ID      |          |       |   |
|                |          |       |   |

C3 Logowanie do Smart Viewer – domyślny użytkownik to "admin" z hasłem: "4321"

- Przy pierwszym uruchomieniu ekran programu wygląda jak na rysunku poniżej.
- Na początku należy zarejestrować kamery w oprogramowaniu.

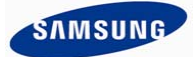

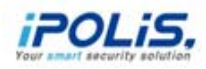

> Aby to wykonać kliknij ikonę ustawień:

| SMART VIEWER                                                  |                 |                     |
|---------------------------------------------------------------|-----------------|---------------------|
|                                                               |                 |                     |
| ID ADMIN Log Out                                              |                 | 💿 Live 🔍 Search 🔛 ? |
| Camera Camera Alarm Out Control                               | SAMSUND         | Entrisung           |
| Event     Device Status     Favorite     Digital Zoom     PTZ | <b>STIMSUUP</b> | ATTESUTE            |
|                                                               |                 | 36                  |

Pojawi się okno konfiguracji – kliknij "Device" aby wejść do dodawania urządzeń.

| 🚱 Setup                                                                                                    | ×   |
|----------------------------------------------------------------------------------------------------|-----|
| Viewer         Device           Option         Hide Camera         User         Update         Log                                                                                                    |     |
| OSD Display           Ø Date/Time           Information Icon           Ø Show Rules of Intelligent video analysis                                                                                                    |     |
| Date/Time           Date Format         04-23-2013           Time Format         10:35:11                                                                                                    |     |
| Capture       Path     C:\Users\Public\Documents\Samsung\SmartVie       File Format                                                                                                    |     |
| Record           Path         C:\Users\Public\Documents\Samsung\SmartVie           End Auto Recording         10 \$ Minutes (1 min ~ 2 hours)                                                                                                    |     |
| Sequence           Dwel Time         60 Sec                                                                                                    |     |
| Receive Events         Motion Excluded       Intelligent Video Analysis Excluded.         Event Sound       Path         C:\Program Files\Samsung\SmartViewer3.0\Sou         Play Sound       Once         Event Discard Time       S Sec         State       Auto opp-up of the Receive Events window |     |
| Other Options           Language         English         View a list of turned-off cameras         View a spect ratio                                                                                                    |     |
| 1 Restore the default I App                                                                                                    | ily |

> Kliknięcie "Auto" w zakładce Registration umożliwia automatyczne dodanie kamer:

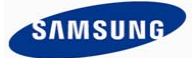

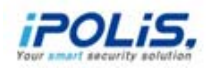

| 🚱 Setup           |      |                    | ×         |
|-------------------|------|--------------------|-----------|
| Viewer Device     | 2    |                    |           |
| Registration Upo  | late |                    |           |
| Device            |      | Group              |           |
|                   | 9    | <b></b>            |           |
|                   |      |                    |           |
|                   |      |                    |           |
|                   |      |                    |           |
|                   |      |                    |           |
|                   |      |                    |           |
|                   |      |                    |           |
|                   |      |                    |           |
|                   |      |                    |           |
|                   |      |                    |           |
|                   |      |                    |           |
|                   |      |                    |           |
| Device Setup page |      | Apply Camera Title |           |
|                   |      |                    |           |
|                   |      |                    | ⊠   Close |

> Pojawi się lista kamer dostępnych w sieci lokalnej:

| Add Au | tomatically |              |                    |              |
|--------|-------------|--------------|--------------------|--------------|
| No.    | Model Name  | MAC Address  | IP Address         | Device Port  |
| 1      | SNO-6084R   | 00166C7D8BAD | 192.168.1.110      | 4520         |
| 2      | SNO-6084R   | 00166C7D8BB3 | 192.168.1.100      | 4520         |
| 3      | SND-5010    | 00166C7BF467 | 192.168.1.19       | 4520         |
| 4      | SNB-7000    | 00166C7AFCCD | 192.168.1.78       | 4520         |
| 5      | SNB-5000    | 00166C4780BE | 192.168.1.109      | 4520         |
|        |             |              |                    |              |
|        |             |              |                    |              |
|        |             |              |                    |              |
|        |             |              |                    |              |
|        |             |              |                    |              |
| D      |             | Password     |                    |              |
|        |             | Refresh      | Connection Test Re | aister Close |

Zaznacz na liście kamery, które chcesz dodać (w tym przykładzie jest to kamera SNO-6084R), wprowadź dane dostępowe i kliknij "Register", aby zarejestrować kamery w Smart Viewer. Po zarejestrowaniu kliknij "Close", aby powrócić do głównego okna programu.

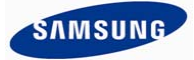

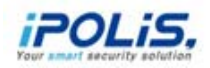

| Add Automatically |            |               |                 |                |
|-------------------|------------|---------------|-----------------|----------------|
| No.               | Model Name | MAC Address   | IP Address      | Device Port    |
| 1                 | SNO-6084R  | 00166C7D8BAD  | 192.168.1.110   | 4520           |
| 2                 | SNO-6084R  | 00166C7D8BB3  | 192.168.1.100   | 4520           |
| 3                 | SND-5010   | 00166C7BF467  | 192.168.1.19    | 4520           |
| 4                 | SNB-7000   | 00166C7AFCCD  | 192.168.1.78    | 4520           |
| 5                 | SNB-5000   | 00166C4780BE  | 192.168.1.109   | 4520           |
|                   |            |               |                 |                |
|                   |            |               |                 |                |
|                   |            |               |                 |                |
|                   |            |               |                 |                |
|                   |            |               |                 |                |
|                   |            |               |                 |                |
|                   |            |               | 1               |                |
| ID a              | dmin       | Password •••• |                 |                |
|                   |            | Refresh       | Connection Test | Register Close |

- Comyślne dane dostępowe do kamery ID: "Admin" Hasło: "4321")
- Dodane urządzenie znajdzie się w oknie po lewej stronie ekranu. Aby uruchomić podgląd z kamery kliknij \_\_\_\_\_.

| SMART VIEWER                         |               |                                |  |  |
|--------------------------------------|---------------|--------------------------------|--|--|
| ID ADMIN Log Out                     |               | S Live Search 🔅 ?              |  |  |
| [Device]SNO-6084R_192.168.1.100:4520 |               |                                |  |  |
| Camera                               | nnect         |                                |  |  |
|                                      |               |                                |  |  |
|                                      |               |                                |  |  |
|                                      | SAMSUNG       | SAMSUNG                        |  |  |
|                                      |               |                                |  |  |
|                                      |               |                                |  |  |
|                                      |               |                                |  |  |
|                                      |               |                                |  |  |
|                                      | L             |                                |  |  |
|                                      |               |                                |  |  |
|                                      |               |                                |  |  |
|                                      |               |                                |  |  |
|                                      |               |                                |  |  |
|                                      | SAMSUNG       | SAMSUNG                        |  |  |
|                                      |               |                                |  |  |
|                                      |               |                                |  |  |
|                                      |               |                                |  |  |
|                                      |               |                                |  |  |
|                                      |               |                                |  |  |
|                                      | 4:3 1 9 16 25 | 36 🕞 🔜 🚓 🍐 💊 🔺 Defog Off 🔽 1 ♦ |  |  |
|                                      |               |                                |  |  |
|                                      | ~             |                                |  |  |

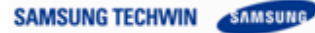

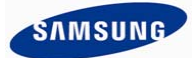

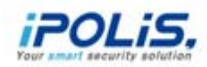

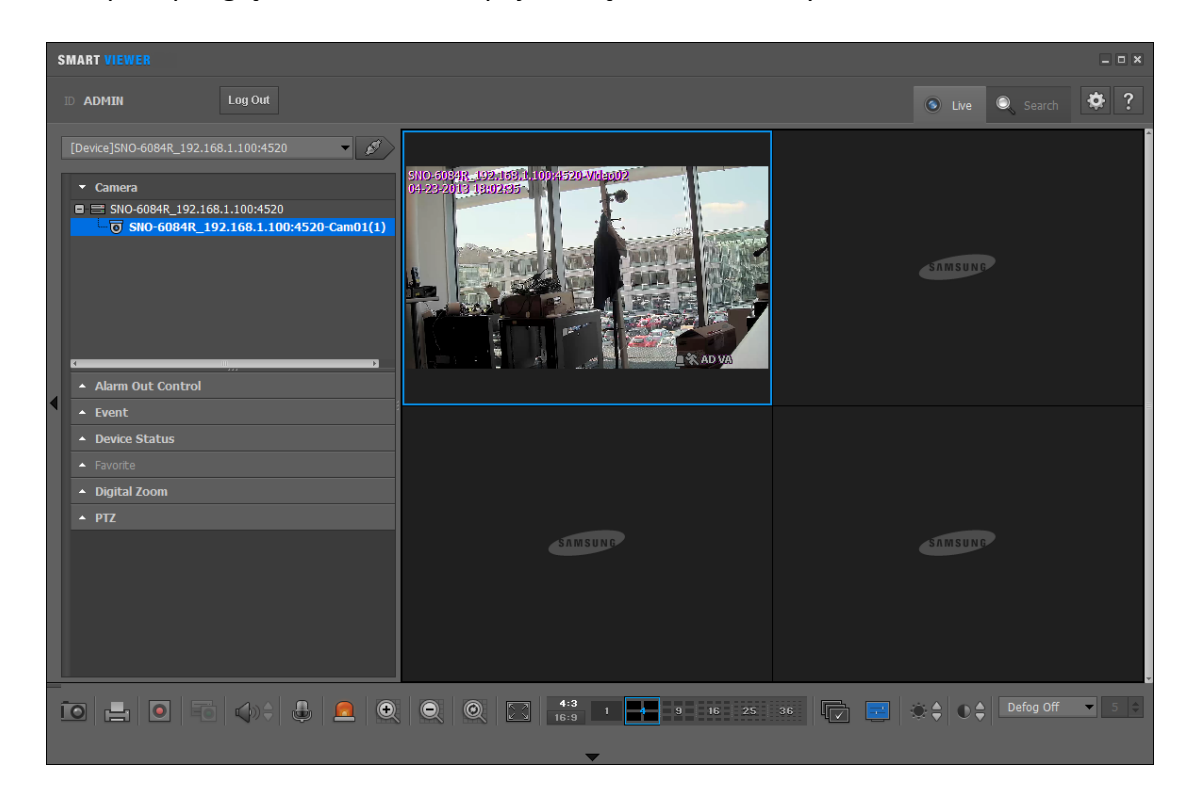

> W polu podglądu Smart Viewer pojawi się obraz z kamery.

> Aby przeglądać nagrania zapisane na karcie w kamerze SD, kliknij w zakładkę 'Search':

| SMART VIEWER                                                                                                    |         |                              |  |  |
|----------------------------------------------------------------------------------------------------|---------|------------------------------|--|--|
| ID ADMIN Log Out                                                                                                    |         | 💿 Live 🔍 Search 🐇 ?          |  |  |
| [Device]SN0-6084R_192.168.1.100:4520 ▼ ✓<br>Camera<br>SN0-6084R_192.168.1.100:4520<br>SN0-6084R_192.168.1.100:4520-Cam01(1)<br>Alarm Out Control |         | SAMSUNG                      |  |  |
| Event     Device Status     Favorite     Digital Zoom     PTZ                                                                                    | SAMSUMP | Annsuur                      |  |  |
|                                                                                                    |         | 36 🔽 🗢 ♦ O ♦ Defog Off 🔹 5 ¢ |  |  |

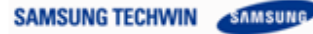

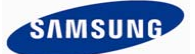

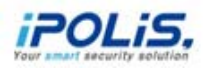

Wybierz z kalendarza datę nagrania. Daty podświetlone w kalendarzu na niebiesko zawierają nagrania umieszczone na karcie pamięci. W przykładzie wybrano datę 23ciego – patrz rysunek poniżej.

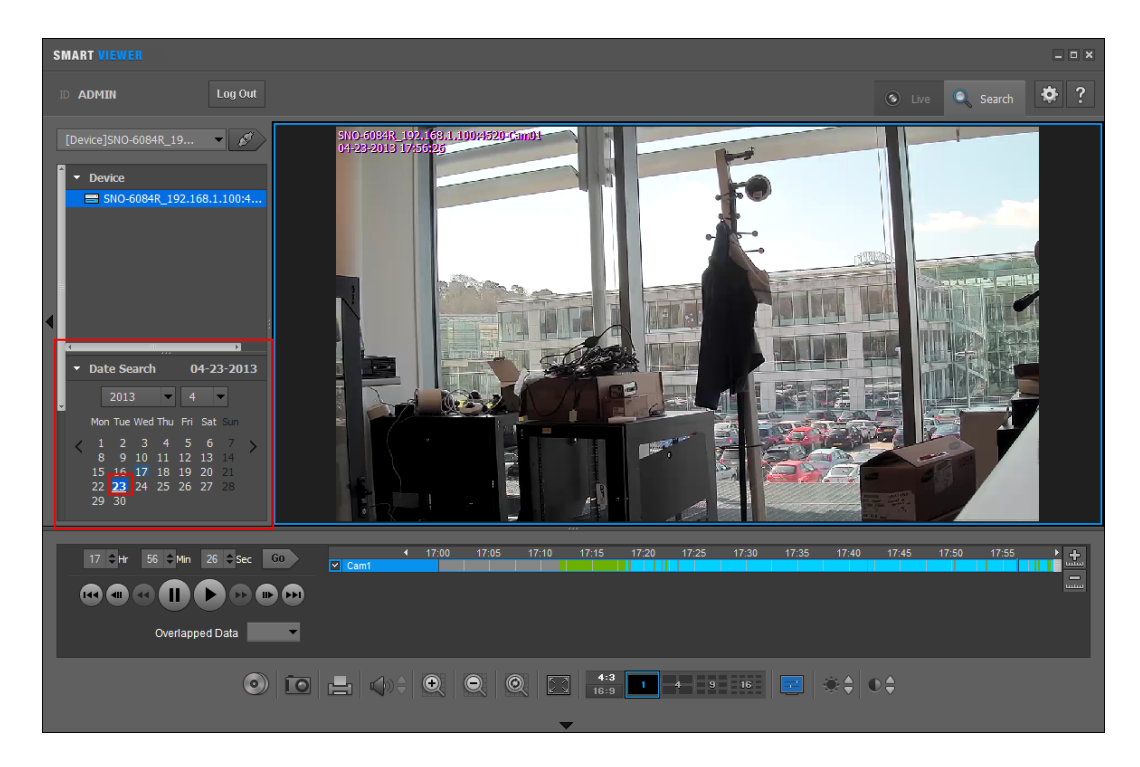

- Nagranie odpowiadające parametrom wyszukiwania materiału pojawi się w oknie odtwarzania.
- > Nagranie będzie również widoczne w postaci linii czasowej:

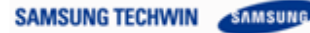

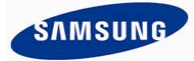

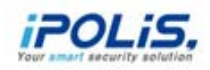

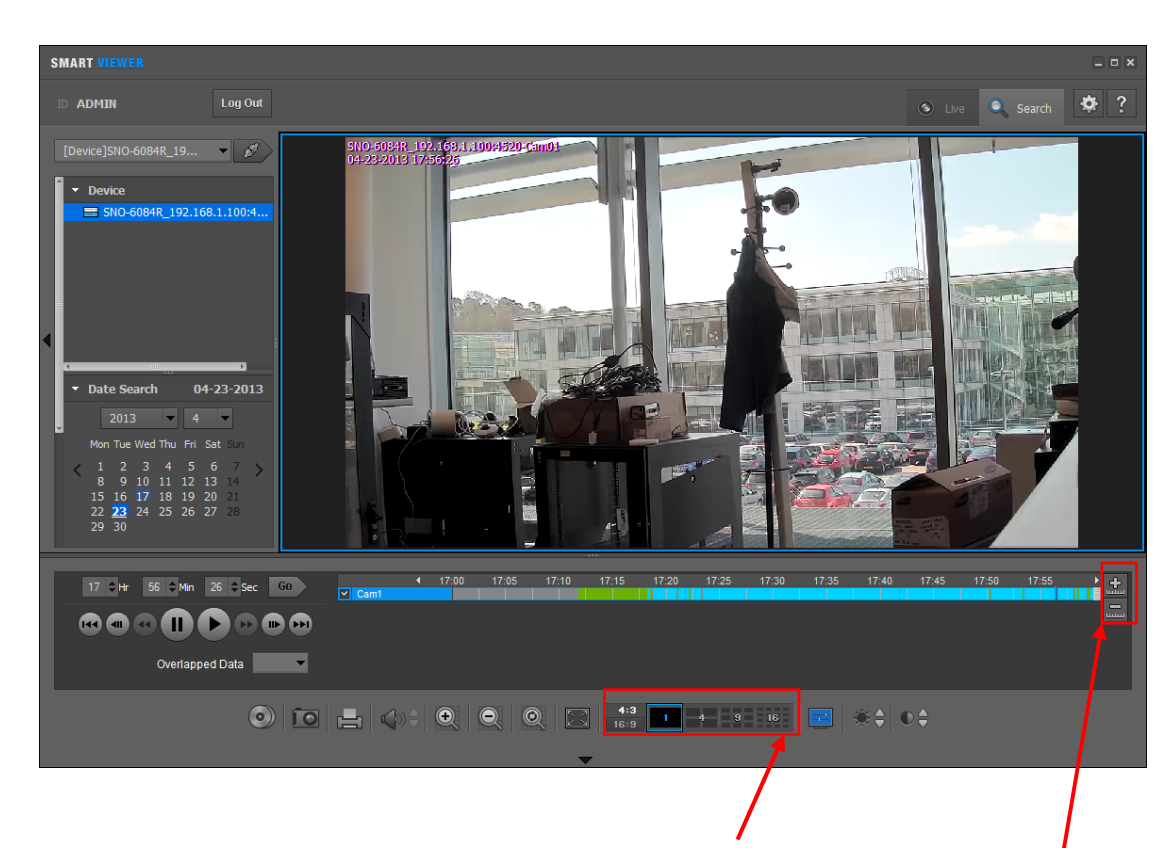

- > Panel podglądu może zawierać podziały ekranowe.
- Dostępne są klawisze ekranowe powiększenia i pomniejszenia skali czasowej zmieniające zakres linii czasowej.
- W czasie odtwarzania można zatrzymywać i wznawiać odtwarzanie, przeskakiwać klatki w przód i w tył.
- W kamerach z WN3 można również odtwarzać w przód lub w tył z 4 różnymi prędkościami.

- > Obszary zielone linii czasowej sygnalizują nagrania wykonane w trybie normalnym.
- Obszary jasno niebieskie linii czasowej, to nagrania wykonane po wykryciu zdarzenia; w przykładzie poniżej jest to detekcja ruchu:

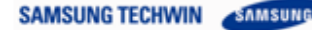

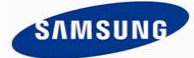

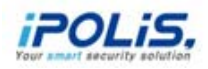

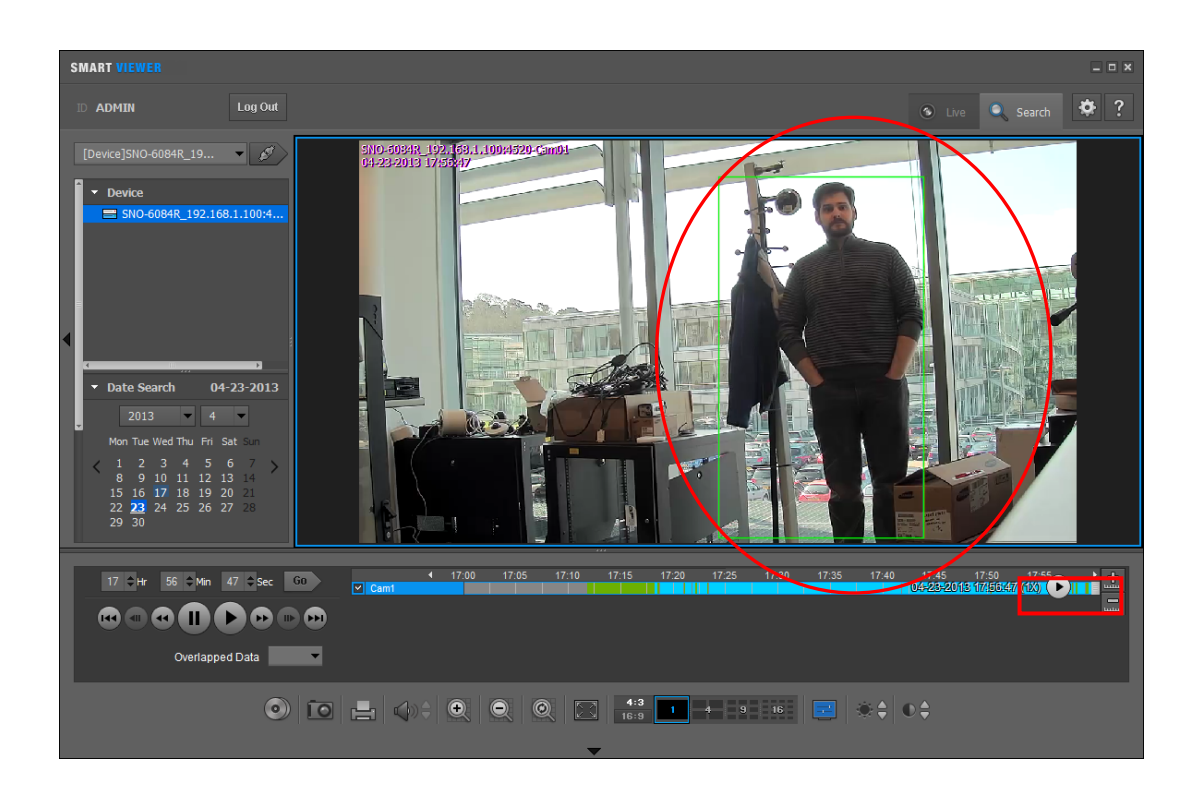

- Program dedykowany do odtwarzania nagrań z karty SD po wyjęciu jej z kamery jest obecnie w przygotowaniu.
- Odtwarzacz dedykowany do odtwarzania nagrań będzie pomocny w sytuacji, gdy nagranie wraz z oryginalnym nośnikiem będzie miało być przekazane jako dowód rzeczowy.

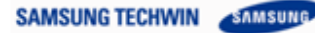

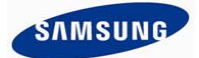

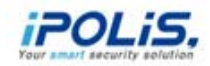

#### Obsługiwane modele kart pamięci SD (As of April 2013):

|                    | Micro<br>SD/SDHC/SDXC<br>są<br>obsługiwane<br>przez | SNB-6004, SNB-6003<br>SND-6084, SND-6083                                                                                                    |
|--------------------|-----------------------------------------------------|----------------------------------------------------------------------------------------------------|
| Kamery<br>sieciowe | SD/SDHC<br>są<br>obsługiwane<br>przez               | SNB-7002, SNB-7000, SNB-5000, SNB-3002, SNZ-5200<br>SNO-7082R, SNO-7080R, SNV-7080R, SNV-5080R<br>SND-7082(F), SND-7080(F), SND-5080(F), SND-3082(F), SND-3080(F)<br>SNV-7082, SNV-7080, SNV-5080, SNV-3120, SNV-3082<br>SNP-6200(H), SNP-5300(H), SNP-5200(H), SNP-3371(H/TH),<br>SNP-3302(H), SNP-3120(VH)<br>* SNO-7082R, SNO-7080R, SND-7080(F) – zawierają kartę pamięci SD 4GB |
|                    | Mini SD<br>są<br>obsługiwane<br>przez               | SNB-1001<br>SNV-1080R, SNV-1080<br>SND-1080, SND-1011                                                                                                    |
|                    | Karta SD nie<br>jest<br>obsługiwana w<br>modelach   | SNB-7001, SNB-5001<br>SNO-5080R, SNO-1080R<br>SND-7011, SND-7061, SND-5011, SND-5061, SND-5010,<br>SNV-5010                                                                                                    |
| Video enkoder      |                                                     | SPE-100<br>SPE-400                                                                                                    |

Funkcje i specyfikacje zawarte w tym dokumencie mogą ulec zmianie bez osobnego wcześniejszego powiadomienia jako efekt prac nad rozwojem i poprawną jakości produktu.

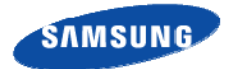

**SAMSUNG TECHWIN** 

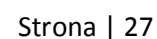